#### 本市住宅修缮工程结算确认单电子化系统操作手册

一、实施单位登录网上办事平台(https://xsbjpt.zjw.sh.gov.cn),或者访问上海市房屋管理网站(http://fgj.sh.gov.cn),在首页"我要办"栏目中点击"住宅修缮工程网上办事"进入。

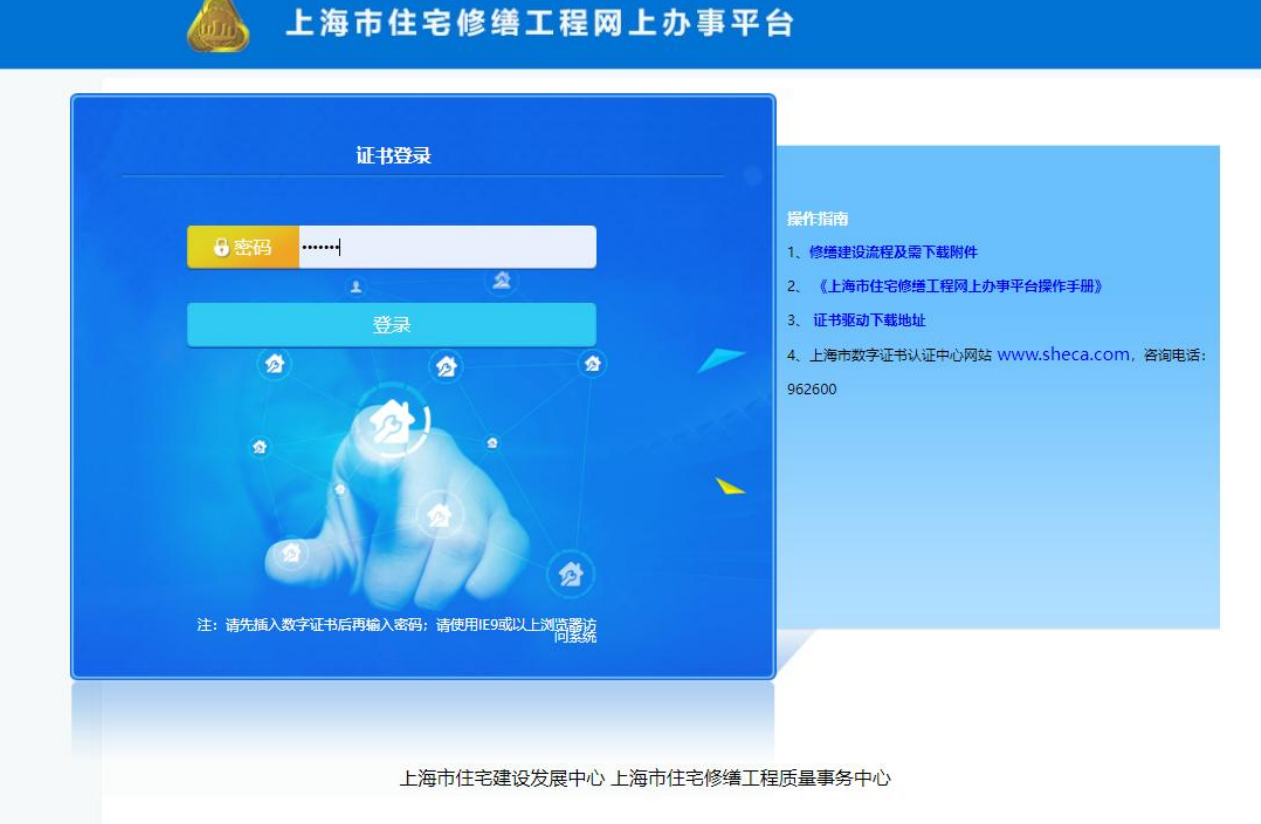

### 二、上方菜单栏中选择【项目管理】→点击或者搜索需要申请的项目名称。

| 6              | 🍌 上海市住宅修缮工程网上办事平台         |            |       |            |              |            |      |      |         |      |  |
|----------------|---------------------------|------------|-------|------------|--------------|------------|------|------|---------|------|--|
| か事流程           | 办事指南                      | 项目申报       | 项目管理  | 实施单位班组维护   | 退出           |            |      |      |         |      |  |
|                | 实施单位项目管理列表                |            |       |            |              |            |      |      |         |      |  |
| 网上申请编号         | 网上申请编号         项目名称       |            |       |            |              |            |      |      |         |      |  |
| 项目信息报送编        | 项目信息报送编号 项目信息报送状态 =请选择= ✓ |            |       |            |              |            |      |      |         |      |  |
|                |                           |            |       | 查询         | 新增           |            |      |      |         |      |  |
|                |                           |            |       |            |              |            |      |      |         |      |  |
| 网上申请编号         | 项目信息<br>报送编号              | Ij         | 页目名称  | 上报日期       | 项目信息<br>报送状态 | 合同信息<br>报送 | 开工审核 | 竣工备案 | 项目审价    | 操作   |  |
| W2022101200036 | 2204XH0010                | 班组信息修改测试   | đ     | 2022-09-07 | 已审核          | 未保存        | 未保存  | 未保存  |         |      |  |
| W2022091200007 | 2204XH0009                | 项目库测试      |       | 2022-09-06 | 已审核          | 已保存        | 未保存  | 未保存  |         |      |  |
| W2022081200040 | 2204JA0005                | 测试项目       |       | 2022-08-29 | 已审核          | 已审核        | 已审核  | 已审核  |         |      |  |
| W2022081200038 | 2204JA0004                | 测试11       |       | 2022-08-29 | 已审核          | 已保存        | 未保存  | 未保存  |         |      |  |
| W2022101200037 | 2204JA0006                | 12         |       | 2022-08-18 | 已审核          | 未保存        | 未保存  | 未保存  |         |      |  |
| W2022081200033 | 2204JA0003                | 99         |       | 2022-08-18 | 已审核          | 已上报        | 未保存  | 未保存  |         |      |  |
| W2022081200032 | 2204ZB0001                | 88         |       | 2022-08-18 | 已审核          | 已审核        | 已审核  | 已审核  | 已上报     |      |  |
| W2022071200089 | 2204YP0003                | 55         |       | 2022-08-10 | 已审核          | 已审核        | 已审核  | 已审核  |         |      |  |
| W2022081200006 | 2204BS0001                | 项目名称name02 | 8月16日 | 2022-08-10 | 已审核          | 已审核        | 已审核  | 已审核  |         |      |  |
| W2022081200005 |                           | 77         |       | 2022-08-09 | 已上报          | 未保存        | 未保存  | 未保存  |         |      |  |
|                |                           |            |       |            |              |            |      | 123  | 4 5 下一页 | 最后一页 |  |

上海市住宅建设发展中心 上海市住宅修缮工程质量事务中心

三、左侧菜单栏中选择【结算确认单】→【结算确认单申请】。

| 🚺 上海                                   | 事市住  | 宅修缮       | 工程网  | 國上办   | 事平台         |        |      |    |  |  |
|----------------------------------------|------|-----------|------|-------|-------------|--------|------|----|--|--|
| <b>办事流程</b>                            | 项目申报 | 项目管理      | 实施单位 | 立班组维护 | 退出          |        |      |    |  |  |
| ▶ 基本信息                                 |      |           |      |       | 备案申请        |        |      |    |  |  |
| ▶ 合同信息报送                               |      | 结算确认单备案申请 |      |       |             |        |      |    |  |  |
| <ul> <li>开工审核</li> <li>竣工各家</li> </ul> |      |           |      |       | 备案项目查询      |        |      |    |  |  |
| ◎ 项目审价                                 | 标段   | ₹         |      |       | 备案状态        | =请选择=  | ~    |    |  |  |
| ▶ 结算确认单                                | 项目名  | 称         |      |       |             |        |      |    |  |  |
| ▶ 后评估评分                                | 备案申请 | 日期        |      | 置至    | te<br>te    |        |      |    |  |  |
|                                        | 查询   |           |      |       |             |        |      |    |  |  |
|                                        | 序号   | 报建编号      | 标段号  | 项目名称  | 竣工结算确认价(万元) | 备案申请时间 | 备案状态 | 操作 |  |  |
|                                        |      |           |      |       |             |        |      |    |  |  |

四、按要求补充好"待填报信息"中需要填写的内容→【保存】(注:1、除"造价咨询合同编号"外其余项 均为必填项;2、"是否需要新增单位"选择"有",则需要填写"新增单位全称"及"新增单位在项目中的角 色";3、竣工结算确认价若超过本项目中标价10%及以上的,需上传附件"超过工程量增加、调整的手续")。

|         | ЬТ   | 海市住宅修    | 8缮工程网                                 | 上办事平台     | È            |               |     |  |  |  |
|---------|------|----------|---------------------------------------|-----------|--------------|---------------|-----|--|--|--|
| か事流程    | 办事指南 | 项目申报 项目  | 管理 实施单位班                              | 组维护 退出    |              |               |     |  |  |  |
| ▶ 基本信息  |      |          |                                       | 项目        | 基本信息         |               |     |  |  |  |
| ▶ 合同信息报 | 送    | 报建编号     | 2204JA0005                            |           | 标段号          | C01           |     |  |  |  |
| ▶ 开工审核  |      | 项目名称     | 测试项目                                  |           |              |               |     |  |  |  |
| 竣工备案    |      | 本项目中标价 ( | <b>万元)</b> 100.0000                   |           | 建设地点         | 项目地址          |     |  |  |  |
| ▶ 项目审价  |      | 总建筑面积(r  | n²) 11.0000                           |           | 实际竣工日期       | 2022-08-26    | 12- |  |  |  |
| 结算确认单   | L I  | 发包人      | 发包人测试上海建和工程咨询                         |           | 承包人          | 测试上海建和工程咨询有限分 |     |  |  |  |
| 后评估评分   | 7    | 实施单位联系人  | 姓名 联系人                                |           | 实施单位联系电话     | 1311111111    |     |  |  |  |
|         |      | 实施单位     | 测试上海建                                 | 卸工程咨询有限公司 |              | T.            |     |  |  |  |
|         |      |          | ····································· |           |              |               |     |  |  |  |
|         |      | 造价咨询合同   | 扁号                                    |           | 造价咨询单位名称     |               |     |  |  |  |
|         |      | 项目审核人类   | 名                                     |           | 项目审核人联系电话    |               |     |  |  |  |
|         |      | 送审结算价 (万 | i元)                                   |           | 竣工结算确认价 (万元) |               |     |  |  |  |
|         |      | 实际竣工面积(  | (m²) 1.0000                           |           | 结算价确认日期      |               | 12  |  |  |  |
|         |      | 是否需要新增   | 单位 ③ 有                                | 〇无        |              |               |     |  |  |  |
|         |      | 新增单位全部   | 称                                     |           |              |               |     |  |  |  |
|         |      | 新增单位在项目中 | 的角色                                   |           |              |               |     |  |  |  |
|         |      |          |                                       | 文化        | 件上传          |               |     |  |  |  |
|         |      |          |                                       | 保存        | 返回列表         |               |     |  |  |  |

上海市住宅建设发展中心 上海市住宅修缮工程质量事务中心

五、确认所有信息无误→【保存并生成确认单】→生成并打印附带二维码的《上海市建设工程竣工结算 价确认单(住宅修缮工程)》。

| 🦾 上海        | <b>事市住宅修缮</b> ] | C程网上办事平台          |              |                |  |  |  |  |  |  |
|-------------|-----------------|-------------------|--------------|----------------|--|--|--|--|--|--|
| 事流程    办事指南 | 项目申报 项目管理       | 实施单位班组维护 退出       |              |                |  |  |  |  |  |  |
| 其木信息        |                 | 项目基               | 本信息          |                |  |  |  |  |  |  |
| 合同信息报送      | 报建编号            | 2204JA0005        | 标段号          | C01            |  |  |  |  |  |  |
| 开工审核        | 项目名称            | 测试项目              |              |                |  |  |  |  |  |  |
| 竣工备案        | 本项目中标价 (万元)     | 100.0000          | 建设地点         | 项目地址           |  |  |  |  |  |  |
| 项目审价        | 总建筑面积 (m²)      | 11.0000           | 实际竣工日期       | 2022-08-26     |  |  |  |  |  |  |
| 结算确认单       | 发包人             | 测试上海建和工程咨询有限公司    | 承包人          | 测试上海建和工程咨询有限公司 |  |  |  |  |  |  |
| 后评估评分       | 实施单位联系人姓名       | 联系人               | 实施单位联系电话     | 1311111111     |  |  |  |  |  |  |
|             | 实施单位            | 单位 测试上海建和工程咨询有限公司 |              |                |  |  |  |  |  |  |
|             | 待填报信息           |                   |              |                |  |  |  |  |  |  |
|             | 造价咨询合同编号        | 106480682         | 造价咨询单位名称     | 测试造价咨询单位       |  |  |  |  |  |  |
|             | 项目审核人姓名         | 张三                | 项目审核人联系电话    | 13688886666    |  |  |  |  |  |  |
|             | 送审结算价 (万元)      | 100.0000          | 竣工结算确认价 (万元) | 100.0000       |  |  |  |  |  |  |
|             | 实际竣工面积 (m²)     | 1.0000            | 结算价确认日期      | 2022-11-18     |  |  |  |  |  |  |
|             | 是否需要新增单位        | ●有 ○无             |              |                |  |  |  |  |  |  |
|             | 新增单位全称          | 测试新增单位            |              |                |  |  |  |  |  |  |
|             | 新增单位在项目中的角色     | 见证单位              |              |                |  |  |  |  |  |  |
|             | 文件上传            |                   |              |                |  |  |  |  |  |  |
|             | 文件类型:           | ~                 |              | 浏览 文件上传        |  |  |  |  |  |  |
|             |                 | 文件名称              | 文件类型         | 操作             |  |  |  |  |  |  |
|             | [               | 审核记录 保存并生成确认单     | 保存 提交 過      | 间列表            |  |  |  |  |  |  |

上海市住宅建设发展中心 上海市住宅修缮工程质量事务中心

### ("是否需要新增单位"选择"有",生成的确认单样式如下)

I of 1 > > >  $\bigcirc$  Whole Page W  $\swarrow$  Find | Next

上海市建设工程竣工结算价确认单

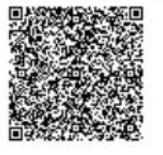

表单随机码: c53f64ec-5443-4363-b239-6b55aff6afd2

| 项目名称                      | 测试项目             |                     | 报建号                | 2204JA0005                    | 标段号                | C01                |  |  |
|---------------------------|------------------|---------------------|--------------------|-------------------------------|--------------------|--------------------|--|--|
| 标段工程名称                    | 测试项目             |                     | 工程地址               | 项目地址                          | 项目地址               |                    |  |  |
| 见证单位                      | 测试新增单位           | <u>x</u> .          | 承包方                | 测试上海建和工程咨                     | 询有限公司              |                    |  |  |
| 实施单位                      | 测试上海建和           | 和工程咨询有限公司           | 委托合同书编号            | 106480682 结算价确认<br>日期 2022/11 |                    |                    |  |  |
| 送审结算价(元)                  | 送审结算价(元) 1000000 |                     |                    | 100000                        |                    |                    |  |  |
| 见证单位2                     | 全                | 实施单位公章              | 承包                 | 万公章 工程造价咨询企业<br>(测试造价咨询单      |                    | 済 山企业公章<br>↑ 咨询单位) |  |  |
| 法定代表人或 法定<br>授权人签字或盖章 授权人 |                  | 法定代表人或<br>授权人签字或盖章  | 法定代表人或<br>授权人签字或盖章 |                               | 法定代表人或<br>授权人签字或盖章 |                    |  |  |
| (造价咨询企业                   | 审核人名<br>2注册造价工程  | 签章:<br>师签字并加盖执业专用章) |                    | 编制人签章:<br>(承包方编制人员            | )                  |                    |  |  |

填表人:

填表日期: 年月日

注: 1、竣工结算文件经发、承包双方确认后30天内,应当进行网上竣工结算文件备案;

2、备案情况可扫右上角二维码进行查询。

### ("是否需要新增单位"选择"无",生成的确认单样式如下)

| $ \triangleleft$ | < | 1 of 1 | > | $\triangleright$ I | $\bigcirc$ | $\bigotimes$ | Whole Page 💙 |  | ß | Find   Nex | t |
|------------------|---|--------|---|--------------------|------------|--------------|--------------|--|---|------------|---|
|------------------|---|--------|---|--------------------|------------|--------------|--------------|--|---|------------|---|

#### 上海市建设工程竣工结算价确认单

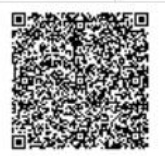

表单随机码: 3e99b12b-5738-4c36-a129-cca910195cbe

| 项目名称     | 测试项目                  | -           | 报建号            | 2204JA0005               | 标段号             | C01 |  |  |
|----------|-----------------------|-------------|----------------|--------------------------|-----------------|-----|--|--|
| 标段工程名称   | 测试项目                  |             | 工程地址           | 项目地址                     | 项目地址            |     |  |  |
| 发包方      | 测试上海建和工程咨询            | 有限公司        | 承包方            | 测试上海建和工程咨                | 下询有限公司          | ]   |  |  |
| 委托合同书编号  | 106480682             |             | 结算价确认日期        | 2022/11/18               |                 |     |  |  |
| 送审结算价(元) | 1000000               |             | 竣工结算确认价<br>(元) | 1000000                  |                 |     |  |  |
| 发包       | 方公章                   | 承包方公章       |                | 工程造价咨询企业公章<br>(测试造价咨询单位) |                 |     |  |  |
| 法定行授权人名  | 代表人或<br>签字或盖章         | 法定代<br>授权人签 | 表人或<br>字或盖章    | 法是                       | 它代表人或<br>人签字或盖章 | ž   |  |  |
| (造价咨询企业  | 审核人签章:<br>注册造价工程师签字并加 | D盖执业专用章)    |                | ·<br>编制人签章:<br>(承包方编制人员  | )               |     |  |  |

7

填表人:

填表日期: 年月日

注: 1、竣工结算文件经发、承包双方确认后30天内,应当进行网上竣工结算文件备案;

2、备案情况可扫右上角二维码进行查询。

六、选择【文件类型】→【浏览】→【文件上传】→上传附带二维码且已完成签字盖章手续的《上海市 建设工程竣工结算确认单(住宅修缮工程)》,确认所有信息无误→【保存】→【提交】。

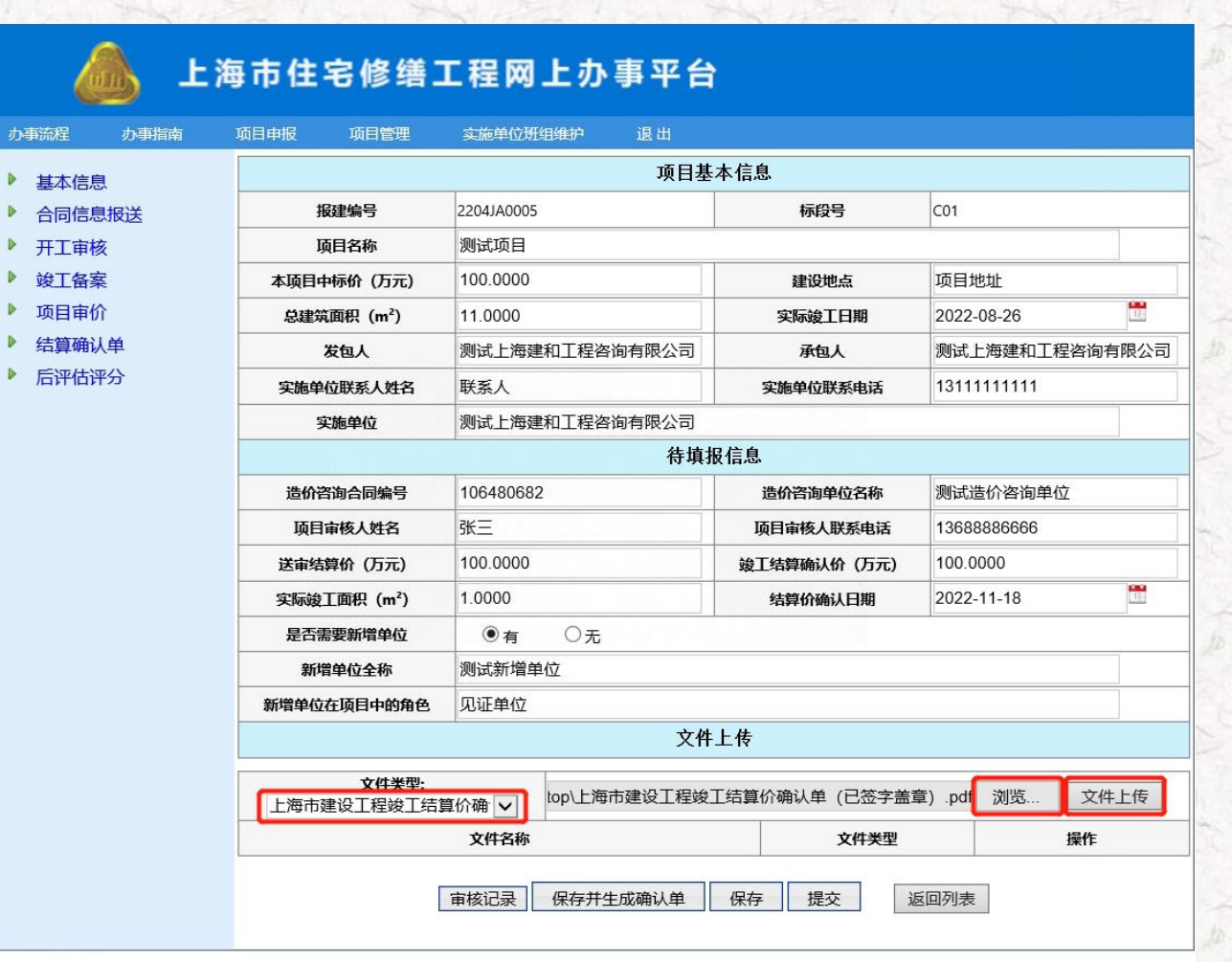

上海市住宅建设发展中心 上海市住宅修缮工程质量事务中心

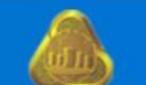

力引

## 上海市住宅修缮工程网上办事平台

| 流程   | 办事指南 | 项目申报 项目管理   | 实施单位班组维护 退出    |              |                |  |  |  |  |  |  |
|------|------|-------------|----------------|--------------|----------------|--|--|--|--|--|--|
| 基本信息 | 1    |             | 项目:            | 基本信息         |                |  |  |  |  |  |  |
| 合同信息 | 服送   | 报建编号        | 2204JA0005     | 标段号          | C01            |  |  |  |  |  |  |
| 开工审核 | ž    | 项目名称        | 测试项目           |              |                |  |  |  |  |  |  |
| 竣工备案 | Ę    | 本项目中标价 (万元) | 100.0000       | 建设地点         | 项目地址           |  |  |  |  |  |  |
| 项目审价 | 7    | 总建筑面积 (m²)  | 11.0000        | 实际竣工日期       | 2022-08-26     |  |  |  |  |  |  |
| 结算确认 | 単    | 发包人         | 测试上海建和工程咨询有限公司 | 承包人          | 测试上海建和工程咨询有限公司 |  |  |  |  |  |  |
| 后评估评 | 防    | 实施单位联系人姓名   | 联系人            | 实施单位联系电话     | 1311111111     |  |  |  |  |  |  |
|      |      | 实施单位        | 测试上海建和工程咨询有限公司 |              |                |  |  |  |  |  |  |
|      |      | 待填报信息       |                |              |                |  |  |  |  |  |  |
|      |      | 造价咨询合同编号    | 106480682      | 造价咨询单位名称     | 测试造价咨询单位       |  |  |  |  |  |  |
|      |      | 项目审核人姓名     | 张三             | 项目审核人联系电话    | 13688886666    |  |  |  |  |  |  |
|      |      | 送审结算价 (万元)  | 100.0000       | 竣工结算确认价 (万元) | 100.0000       |  |  |  |  |  |  |
|      |      | 实际竣工面积 (m²) | 1.0000         | 结算价确认日期      | 2022-11-18     |  |  |  |  |  |  |
|      |      | 是否需要新增单位    | ● f O无         |              |                |  |  |  |  |  |  |
|      |      | 新增单位全称      | 测试新增单位         |              |                |  |  |  |  |  |  |
|      |      | 新增单位在项目中的角色 | 见证单位           |              |                |  |  |  |  |  |  |
|      |      | 文件上传        |                |              |                |  |  |  |  |  |  |
|      |      | 文件类型:       |                |              | 浏览 文件上传        |  |  |  |  |  |  |
|      |      |             | 文件名称           | 文件类型         | 操作             |  |  |  |  |  |  |
|      |      | 上海市         | 建设工程竣工结算价确认单-1 | pdf          | 预览删除           |  |  |  |  |  |  |
|      |      |             | 审核记录 保存并生成确认单  | 保存提交         | 室回列表           |  |  |  |  |  |  |

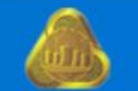

# 上海市住宅修缮工程网上办事平台

| 办事流程    | 办事指南 | 项目申报 项目管理        | 实施单位班组维护 退出       |              |              |         |  |  |  |  |
|---------|------|------------------|-------------------|--------------|--------------|---------|--|--|--|--|
| ▶ 基本信息  | (    |                  | 项目基               | 本信息          |              |         |  |  |  |  |
| ▶ 合同信息  | 报送   | 报建编号             | 2204JA0005        | 标段号          | C01          |         |  |  |  |  |
| ▶ 开工审核  | ē    | 项目名称             | 测试项目              | b-           | lin .        |         |  |  |  |  |
| ▶ 竣工备案  | Ę    | 本项目中标价 (万元)      | 100.0000          | 建设地点         | 项目地址         |         |  |  |  |  |
| ▶ 项目审价  | ì    | 总建筑面积 (m²)       | 11.0000           | 实际竣工日期       | 2022-08-26   | 12-     |  |  |  |  |
| ▶ 结算确认  | (单   | 发包人              | 测试上海建和工程咨询有限公司    | 承包人          | 测试上海建和工程     | 星咨询有限公司 |  |  |  |  |
| ▶ 后评估评分 |      | 实施单位联系人姓名        | 联系人               | 实施单位联系电话     | 131111111    |         |  |  |  |  |
|         |      | 实施单位             | 测试上海建和工程咨询有限公司    |              |              |         |  |  |  |  |
|         |      | 待填报信息            |                   |              |              |         |  |  |  |  |
|         |      | 造价咨询合同编号         | 106480682         | 测试造价咨询单位     |              |         |  |  |  |  |
|         |      | 项目审核人姓名          | 张三                | 项目审核人联系电话    | 136888866666 |         |  |  |  |  |
|         |      | 送审结算价 (万元)       | 100.0000          | 竣工结算确认价 (万元) | 100.0000     |         |  |  |  |  |
|         |      | 实际竣工面积 (m²)      | 1.0000            | 结算价确认日期      | 2022-11-18   | 12.     |  |  |  |  |
|         |      | 是否需要新增单位 ◎ 有 ○ 元 |                   |              |              |         |  |  |  |  |
|         |      | 新增单位全称           | 新增单位全称 测试新增单位     |              |              |         |  |  |  |  |
|         |      | 新增单位在项目中的角色      | 9 见证单位            |              |              |         |  |  |  |  |
|         |      | 文件上传             |                   |              |              |         |  |  |  |  |
|         |      |                  | 文件名称              |              | 文件类型         | 操作      |  |  |  |  |
|         |      |                  | 上海市建设工程竣工结算价确认单-1 |              | pdf          | 预览      |  |  |  |  |
|         |      |                  | 审核记录              | 返回列表         |              |         |  |  |  |  |

上海市住宅建设发展中心 上海市住宅修缮工程质量事务中心